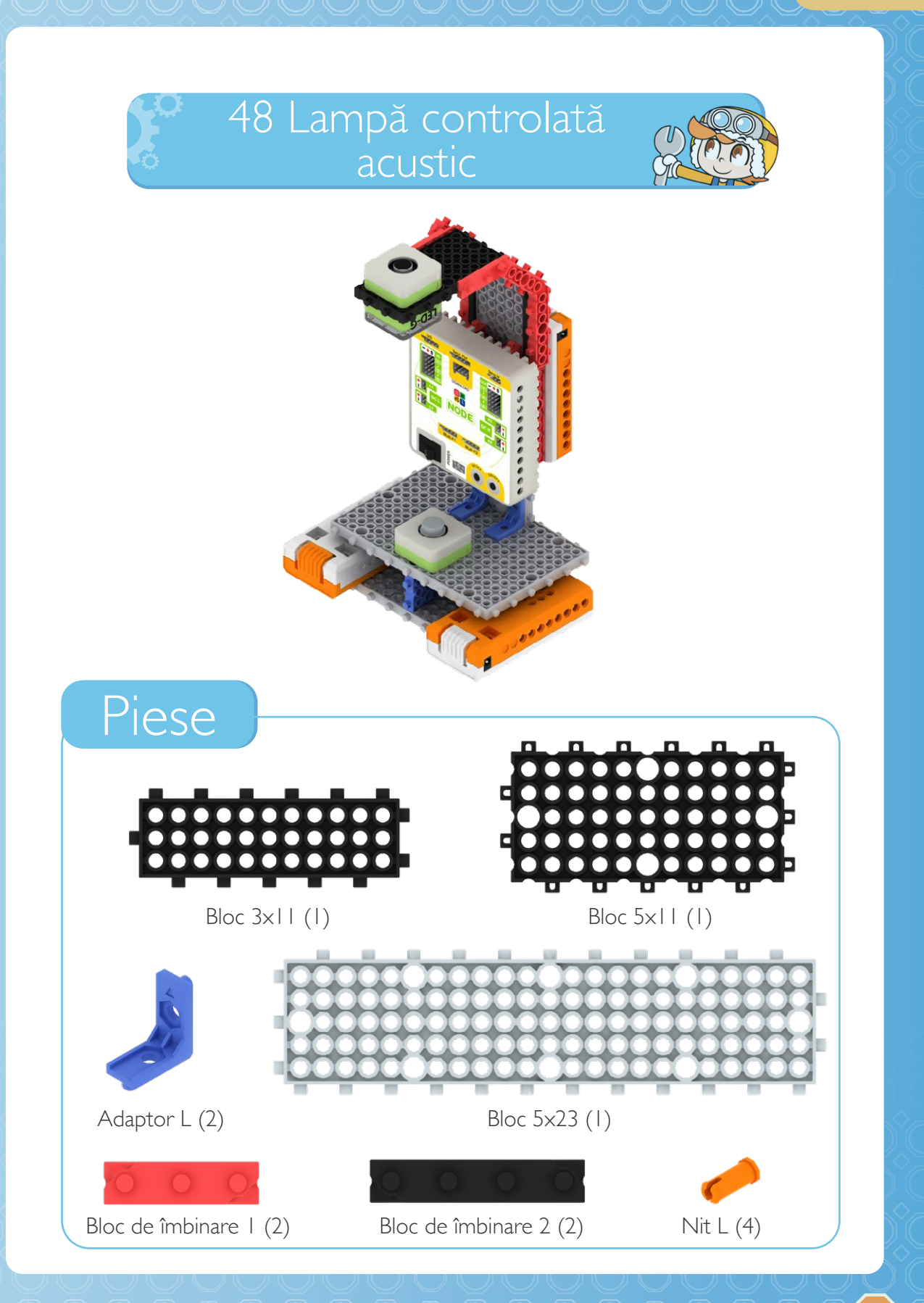

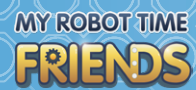

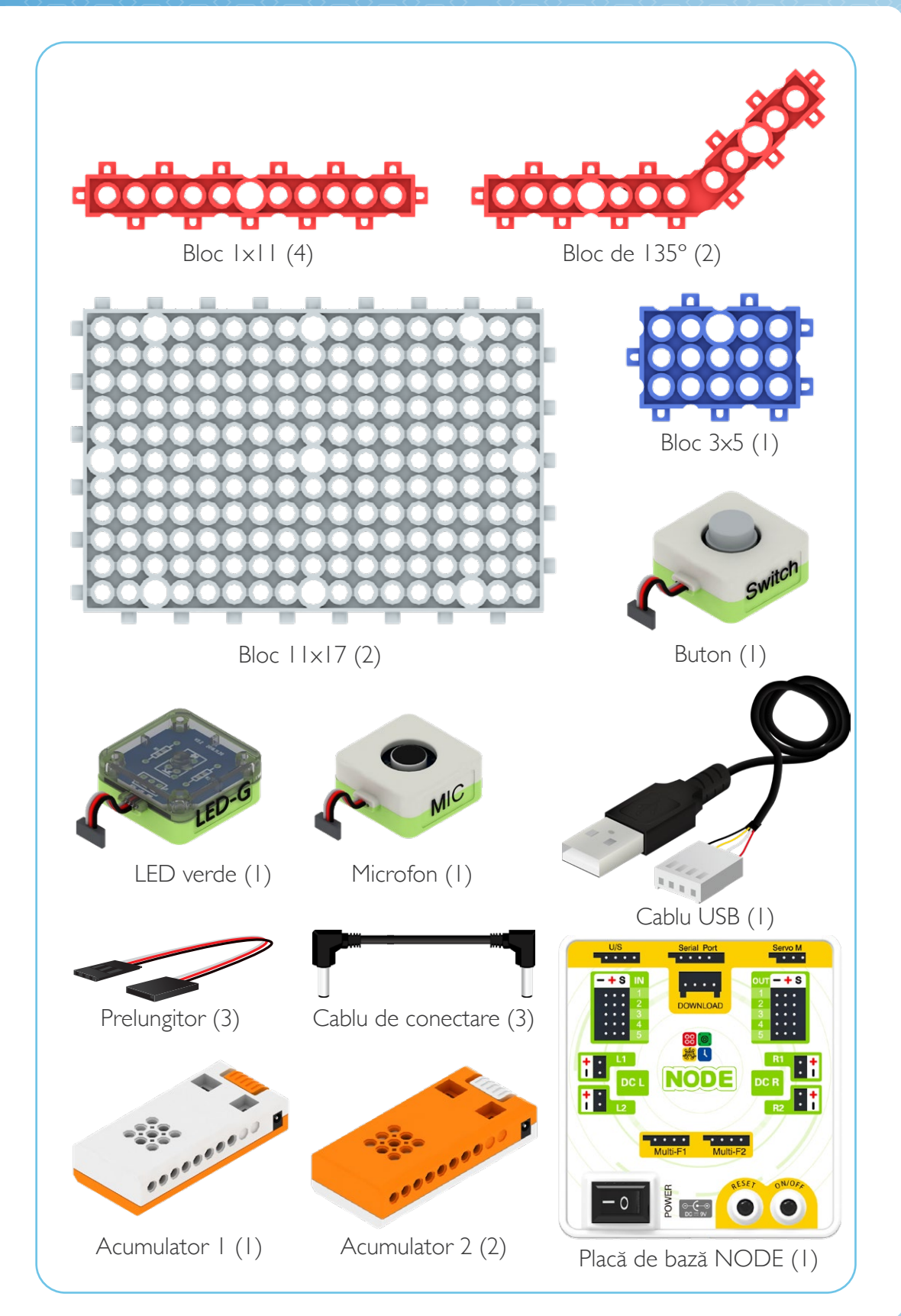

## PASUL 1

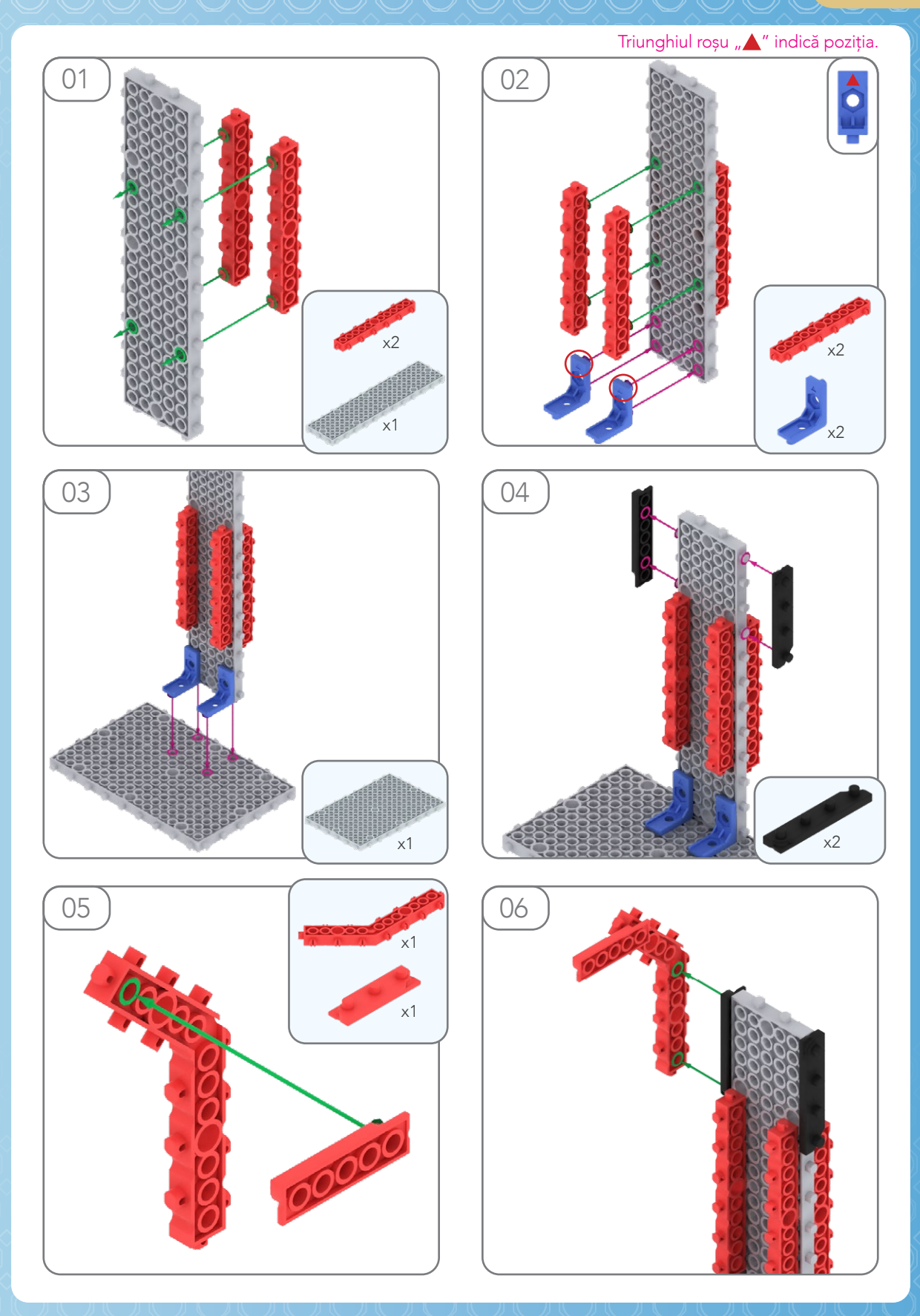

## MY ROBOT TIME

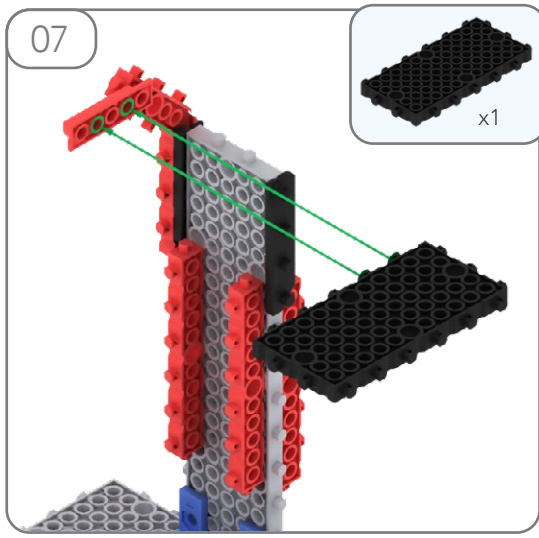

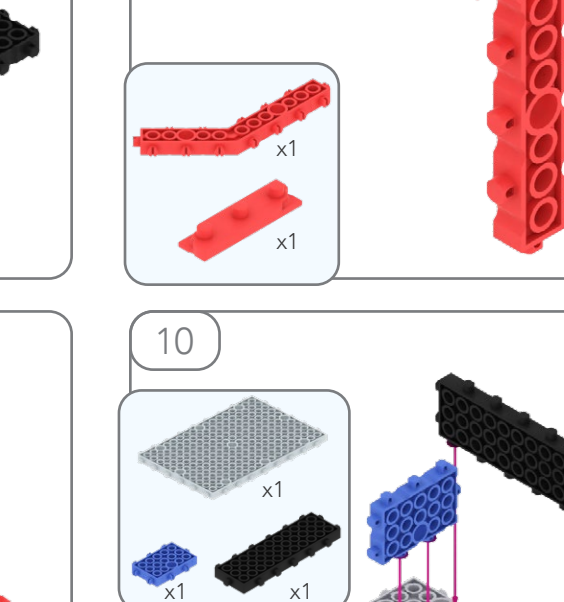

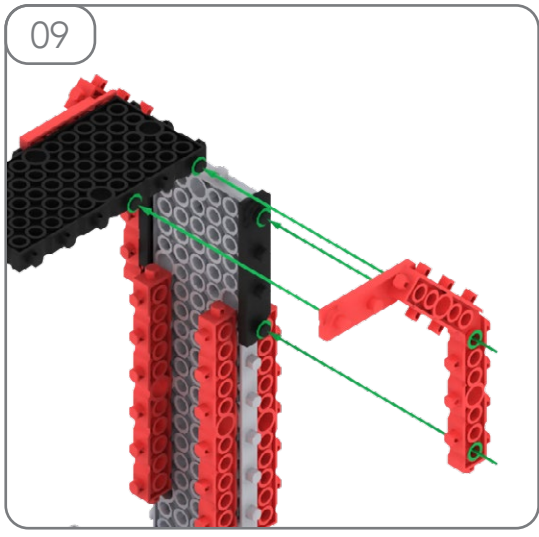

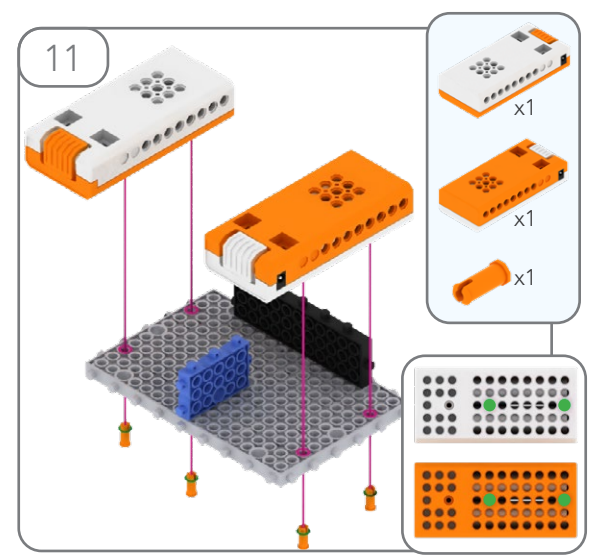

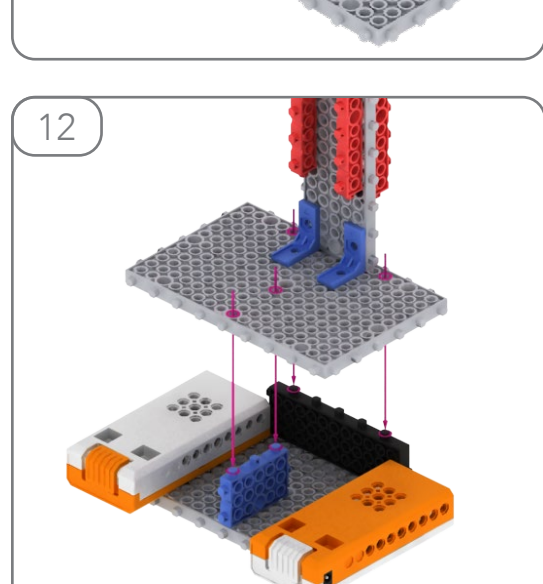

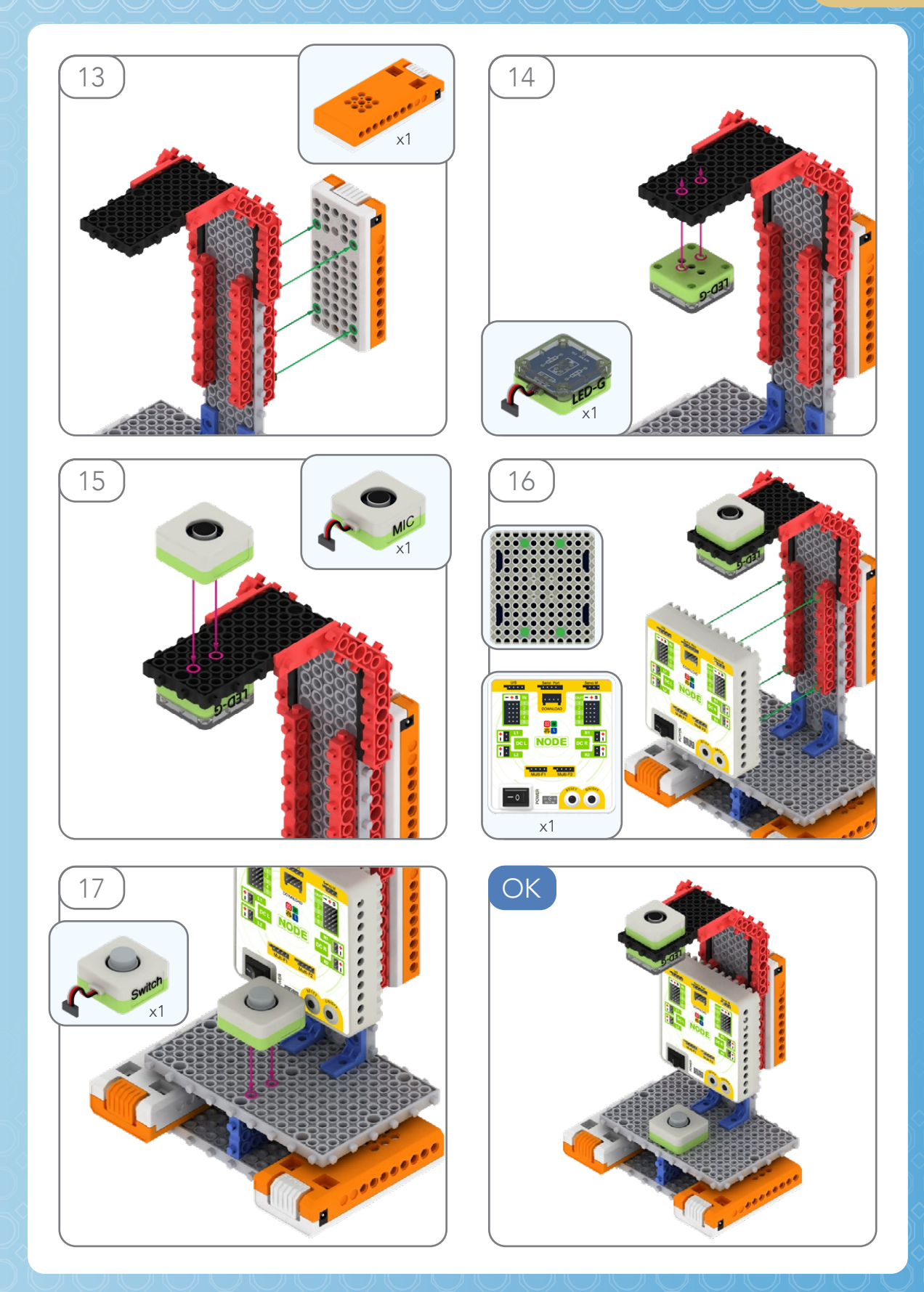

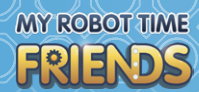

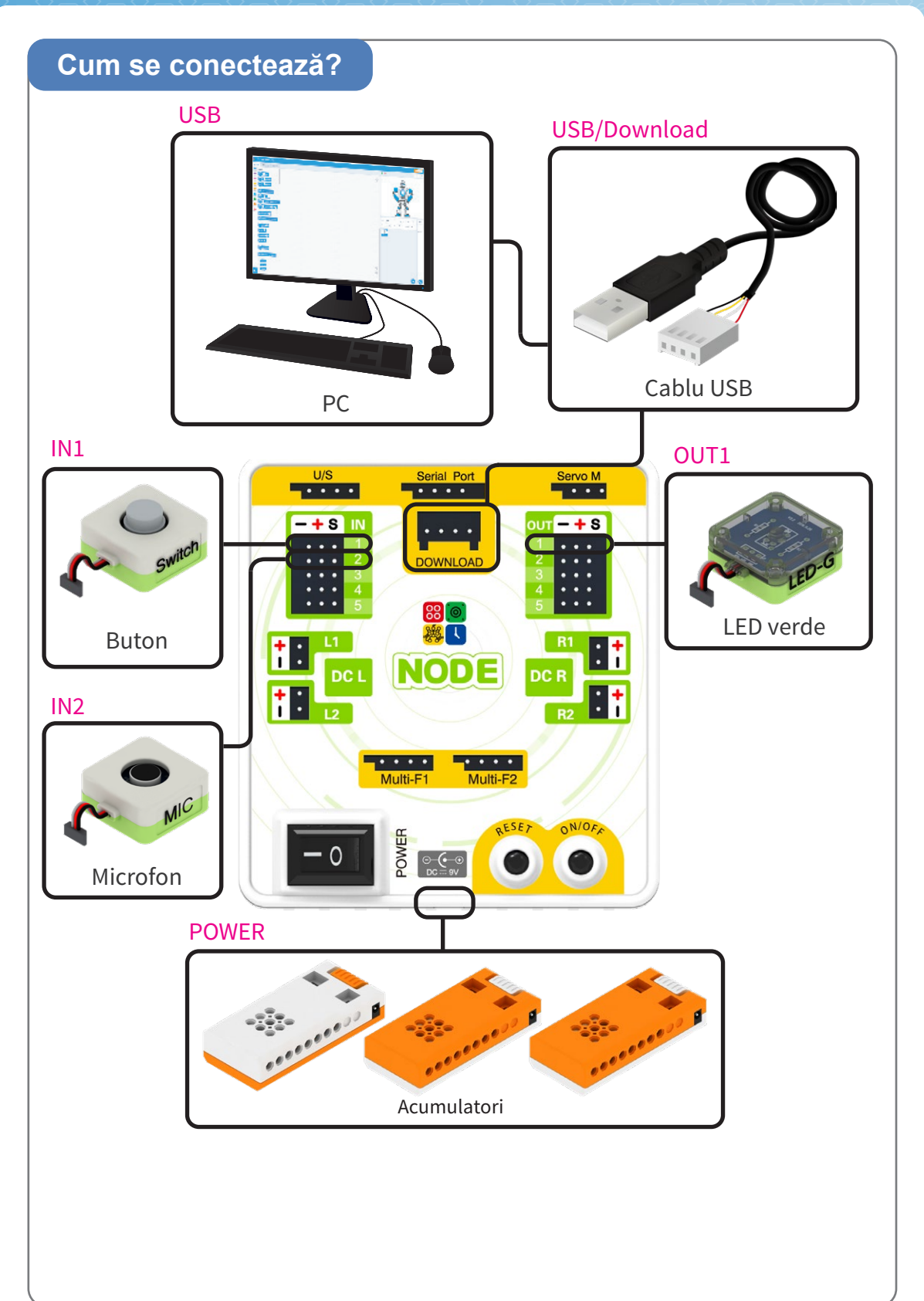

## PASUL 1

MRIIfriend

## Cum se conectează?

- Instalează și rulează aplicația "MRTfriends" pe calculatorul tău (valabilă numai pentru sistemul de operare Windows).
- 2. Confirmă că placa de bază este conectată la dispozitivul tău prin cablul USB.
- 3. Selectează portul corespunzător.
- 4. Comută la interfața de codificare.
- 5. Mergi la "Select device".

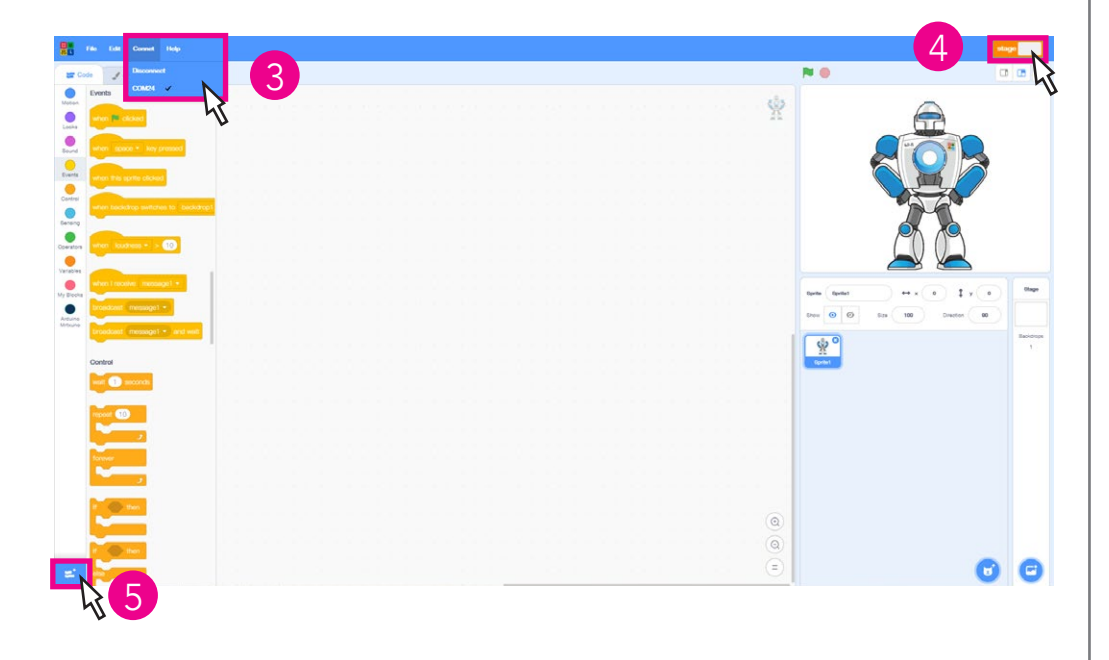

6. Selectează placa de bază MRTxNode.

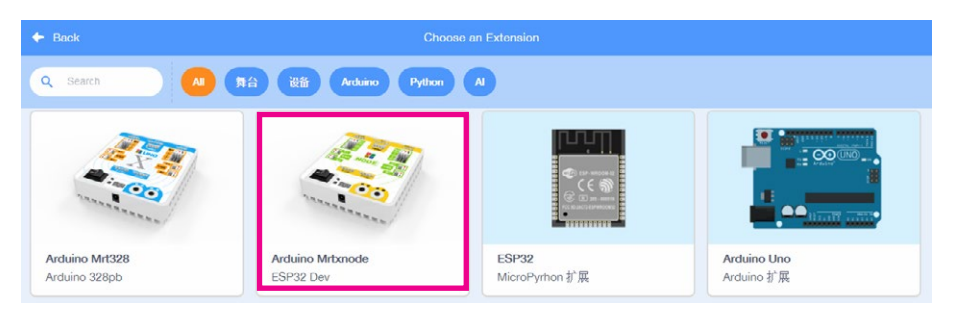

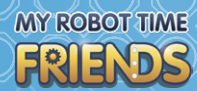

| 7. Creează programu | ıl tău |
|---------------------|--------|
|---------------------|--------|

| 🖌 Costumes 🛛 🚯 Dounds                                                                                    |  |  |  |   | 0                     | ث.        | 00 |
|----------------------------------------------------------------------------------------------------|--|--|--|---|-----------------------|-----------|----|
| tuno Mitauno                                                                                             |  |  |  | Ŷ | 1 // Language Ar<br>2 | Autorec A |    |
| C motor (MLT •) direction (sorward)                                                                      |  |  |  |   |                       |           |    |
| t Buzzer sensor port OUTI • to O                                                                         |  |  |  |   |                       |           |    |
| let Fain sensor status (MT •)<br>let Volume sensor status (MT •)<br>let Ultrasonic sensor status (U/S •) |  |  |  |   |                       |           |    |
| R Remote release • state<br>Get touch sensor statue (N1 •<br>Odd touch sensor Olick (N1 •)               |  |  |  |   |                       |           |    |
| et Magnetic sensor status (RT)<br>Set Infrared sensor status (RT)<br>Set MC sensor status (RT) Three     |  |  |  |   |                       |           |    |
| et ads sensor status (N) • Three                                                                         |  |  |  | 0 |                       |           |    |

- 8. Odată finalizat programul, descarcă-l pe tabletă făcând clic pe butonul de descărcare.
- 9. Se descarcă...

Uploading code...

10. Descărcat cu succes!

Upload succeeded